## HASPドライバ: HASP\_4のインストール要領

## □ <u>HASP4 タイプのインストール方法</u>

- 1) HASP4 タイプのドライバインストール起動画面 です。
- 2)「Select Language」(言語選択)画面が表示 されます。 ここでは、「US English」を選択して「OK」を クリックします。
- 3) HASP4 のインストール画面が表示されます。 ここでは、「Next」をクリックして次画面へ進み ます。
- 4)「End User Licensed Agreement」のライセン スの確認画面が表示されます。
  ここでは、ラジオボタンで
  「I accept the License agreement」を選択 し「Install」をクリックします。
  HASPドライバのインストールが開始されます。
- 5)ドライバインストール中の画面が表示されます。 インストールが完了するまでお待ちください。
- 6)インストールが終了しましたら右図画面が表示 されます。

画面上に「Driver installed successfully.」 と表示されている事を確認して「Finish」をクリッ クして終了します。

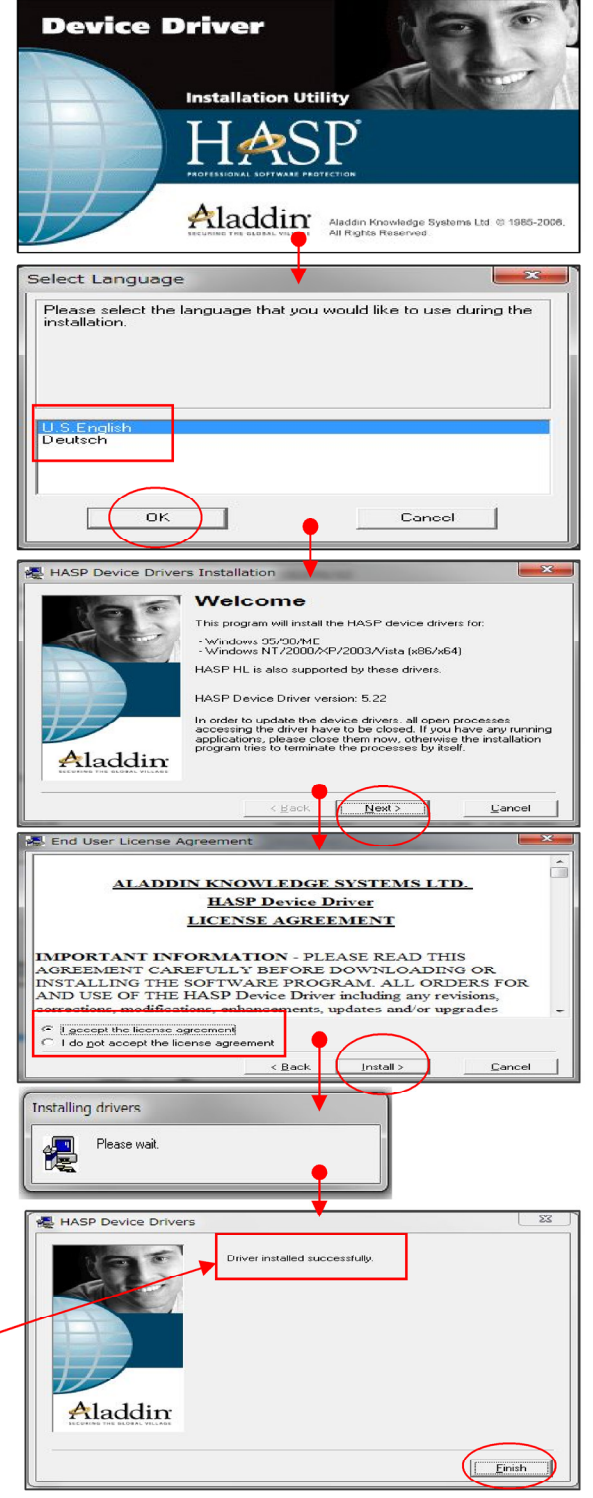

7) インストール後の確認は「コントロールパネル」の「プログラムのアンインストール」または 「プログラムの追加と削除」で、下記項目が登録されている事を確認下さい。

| <b>FHASP</b> Device | 乾理 ▼                |                      |                          |       |
|---------------------|---------------------|----------------------|--------------------------|-------|
| Drivers」と表示         | 名前                  | 発行元                  | インストー サイズ                | バージョン |
| されます。               | FFFTP               | Fuji Xerox Co., Ltd. | 2012/01/09<br>2012/01/07 | 6.2.8 |
|                     | HASP Device Drivers |                      | 2012/05/30               |       |
| -                   | HeTeMuLu Writer     |                      | 2012/01/09               |       |